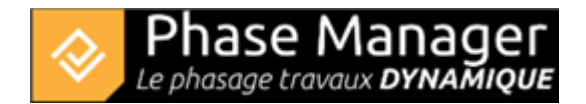

# Etape 7 : Styles d'activités et mise en page

# Styles d'activités

Les styles d'activités ont été importés avec le modèle utilisé en tout début de tutoriel. Vous retrouverez donc déjà définis les styles suivants :

| Champs personnalisés        |         |          |          |  |   |  |   |   |        |  |
|-----------------------------|---------|----------|----------|--|---|--|---|---|--------|--|
| Champs personnalisés        |         | Style pa | r défaut |  |   |  |   |   |        |  |
| Ajouter un type de choix    |         |          |          |  |   |  | + | - |        |  |
| Туре                        |         |          |          |  |   |  |   |   |        |  |
| Approvisionnement           | Gris    | •        |          |  | - |  |   | * | Editer |  |
| Assainissement              | #1e90ff | •        |          |  | - |  |   | - | Editer |  |
| Bordures                    | Noir    | •        |          |  | - |  |   | - | Editer |  |
| Bordures et pavés           | Noir    | •        |          |  | - |  |   | - | Editer |  |
| Caténaire                   | #00ff7f | •        |          |  | - |  |   | - | Editer |  |
| Chaussée                    | Gris    | •        |          |  | - |  |   | - | Editer |  |
| Chaussée et canalisations   | Noir    | •        |          |  | - |  |   | - | Editer |  |
| Couche roulement récap jour | Noir    | *        |          |  | - |  |   | - | Editer |  |

## Mise en page

Vous allez maintenant ajuster la mise en page pour les impressions PDF en cliquant sur le bouton menu latéral.

#### Ajustez vos marges :

Le réglage des marges permet d'inclure à l'impression différents éléments sur les livrables, selon ses besoins.

Il est également possible de créer des colonnes dans l'en-tête et dans le pied de page.

## Réglage des marges pour insertion ultérieur d'informations sur les livrables

Afin de laisser de l'espace pour insérer diverses informations, on pourra définir des marges de 5 cm en haut et en bas.

Au moyen du bouton d'ajout de colonnes, on créera également trois colonnes dans l'en-tête :

| Marges          | Informations              |                                                           |  |  |  |  |  |  |
|-----------------|---------------------------|-----------------------------------------------------------|--|--|--|--|--|--|
| Marges en cm :  |                           |                                                           |  |  |  |  |  |  |
| "En-tête" en cm | Nombre de colonnes en hau | "Pied de page" en cm 🚃 5.0. Nombre de colonnes en bas 🕂 — |  |  |  |  |  |  |
|                 |                           | 💐 Entête                                                  |  |  |  |  |  |  |
| ſ               |                           |                                                           |  |  |  |  |  |  |
|                 |                           |                                                           |  |  |  |  |  |  |
|                 |                           |                                                           |  |  |  |  |  |  |
|                 |                           |                                                           |  |  |  |  |  |  |
|                 |                           |                                                           |  |  |  |  |  |  |
|                 |                           |                                                           |  |  |  |  |  |  |
| Pied de page    |                           |                                                           |  |  |  |  |  |  |
|                 |                           |                                                           |  |  |  |  |  |  |
|                 |                           |                                                           |  |  |  |  |  |  |
|                 |                           |                                                           |  |  |  |  |  |  |
|                 |                           |                                                           |  |  |  |  |  |  |

### **Onglet Marges**

#### Cliquez sur l'onglet Informations pour ajouter des champs dynamiques ainsi que votre logo :

Cet onglet permet d'insérer sur les planches diverses informations relatives :

- au Projet : Nom, Description, Responsable, Dates de début et de fin.
- à la Phase : Nom, Dates de début et de fin.
- à la Planche : Nom du plan, Numéro de page dans le livrable.
- au Livrable : Date du jour (d'édition)

Il est également possible d'insérer du texte libre, et des images.

## Exemple d'insertion des noms du projet et de la phase, et du numéro de page

Au moyen d'un simple glisser-déposer, on va intégrer ici les champs « Nom du projet », « Nom de la phase », "Date du jour" et « Numéro de page » dans les marges supérieures et inférieures. Pour chaque champ, un clic droit sur le texte permet via l'options "Paramètres" de personnaliser la police, sa taille et sa couleur :

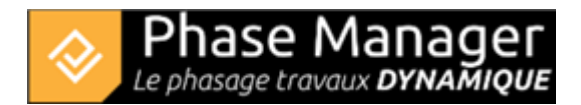

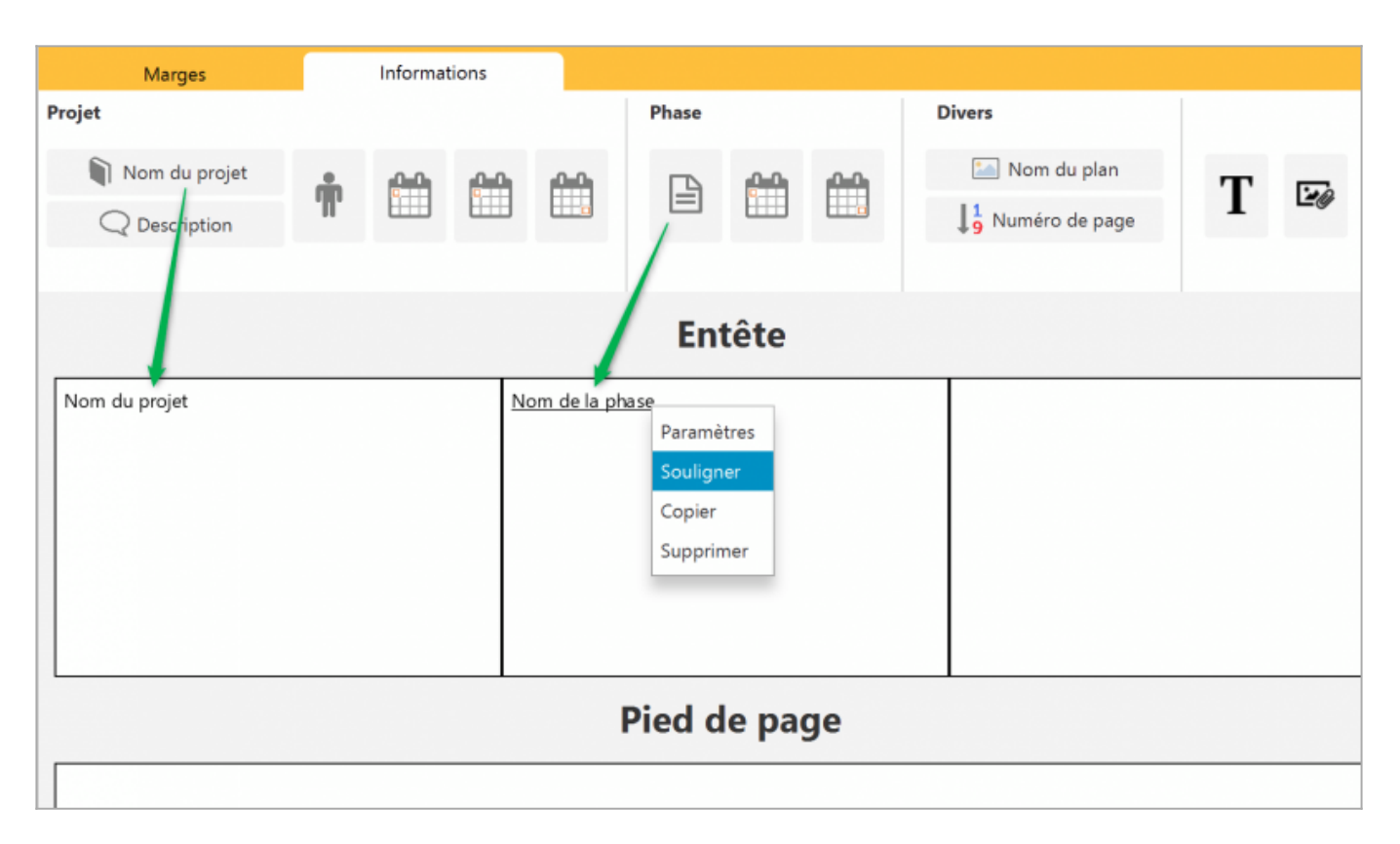

Notez que l'alignement est automatique dans chacune des 9 cases de chaque cellule :

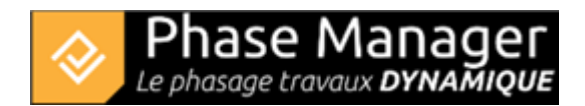

|                        | Informat | ions |   |         |  |  |        |                             |   |   |  |  |
|------------------------|----------|------|---|---------|--|--|--------|-----------------------------|---|---|--|--|
|                        |          |      |   | Phase   |  |  | Divers |                             |   |   |  |  |
| Ť                      |          |      |   | ß       |  |  | ™ Nu   | lom du plan<br>méro de page | T | - |  |  |
|                        |          |      |   |         |  |  |        |                             |   |   |  |  |
|                        |          |      |   | Ent     |  |  |        |                             |   |   |  |  |
| <u>Nom de la phase</u> |          |      |   |         |  |  |        |                             |   |   |  |  |
|                        |          |      | Р | ied de  |  |  |        |                             |   |   |  |  |
|                        |          |      |   |         |  |  |        |                             |   |   |  |  |
|                        |          |      |   |         |  |  | 4      |                             |   |   |  |  |
|                        |          |      |   |         |  |  |        | Numéro de page              |   |   |  |  |
|                        |          |      |   | Date du |  |  | Numéro | de page                     |   |   |  |  |

# Insertion d'une image

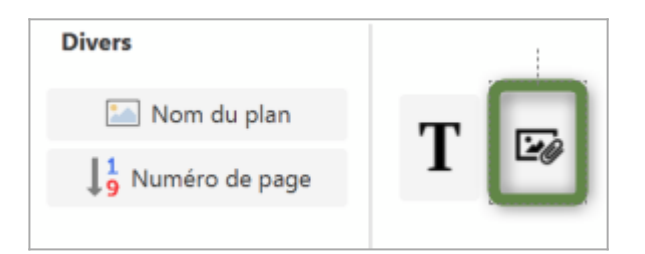

Pour ajouter une image, procéder sur le principe du glissé-déposé pour amener le bouton à l'emplacement

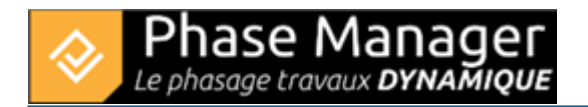

désiré, ouvrir une fenêtre de dialogue et aller chercher le fichier image.

#### **Onglet Informations**

Votre gabarit final devrait ressembler à cela :

|        | Marges        | Inform | ations |   |    |     |            |     |        |              |             |   |                 |
|--------|---------------|--------|--------|---|----|-----|------------|-----|--------|--------------|-------------|---|-----------------|
| Projet | Nom du projet | ŵ      | Ê      | m | Ph | e   | m          |     | Divers | I Nom du pla | in<br>bages | Т | Eø              |
|        |               |        |        |   |    |     |            |     | EN     | TETE         |             |   |                 |
| Nor    | n du projet   |        |        |   |    | Non | n de la ph | ase |        |              |             |   | Projet Linéaire |
|        |               |        |        |   |    |     |            |     | PIED D | E PAGE       |             |   |                 |
|        |               |        |        |   |    |     |            |     |        |              |             |   |                 |
|        |               |        |        |   |    |     |            |     |        |              |             |   | Numéro de page  |

Vous pouvez désormais passer à l'étape 8 du tutoriel !